## Effets Spéciaux

## Ecrire rapidement un titre en perspective

1. Avec l'**Outil texte**, écrire le texte choisi dans la couleur qui sera celle de la perspective (épaisseur). Choisir une couleur plus foncée que celle de la face du texte.

2. Dupliquer le calque en le faisant glisser, dans la palette des calques, sur le bouton «**Nouveau** calque». Un nouveau calque est créé.

3. Appuyer sur la touche «V» ou sélectionner l'**Outil déplacement**.

4. Appuyer ensuite **une fois** sur les touches de déplacement du clavier : **Flèche du haut** et **Flèche de gauche** (ou dans les autres directions selon le sens de la perspective désirée).

5. Dans la palette des calques, sélectionner le calque le plus haut et répéter les opérations 2, 3 et 4, ci-dessus. Répéter 5 ou 6 fois de suite.

6. Sélectionner le calque le plus en avant et cliquer sur la touche «T» pour sélectionner l'**Outil texte**.

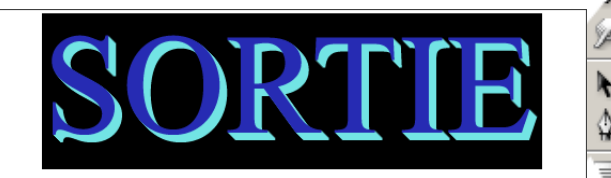

7. Avec l'**Outil texte**, sélectionner le texte du calque.

8. Dans la **Palette de sélection des couleurs du texte**, choisir une couleur plus claire que l'ombrage. Le titre est terminé.

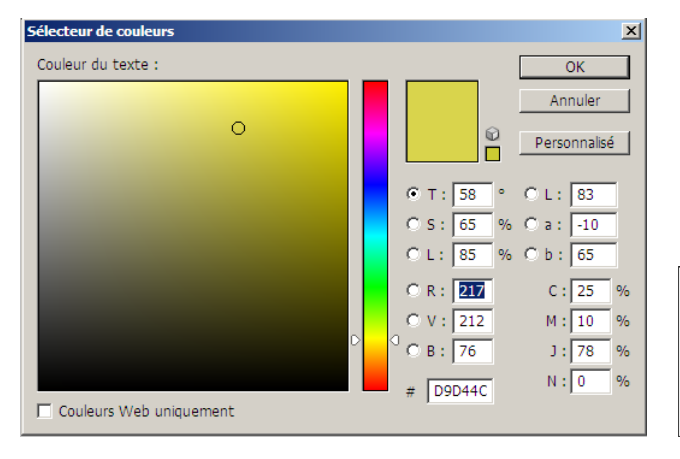

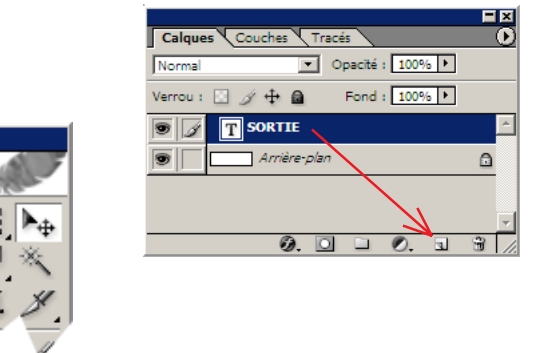

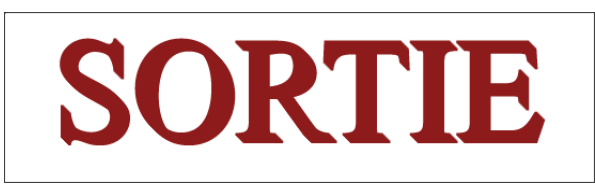

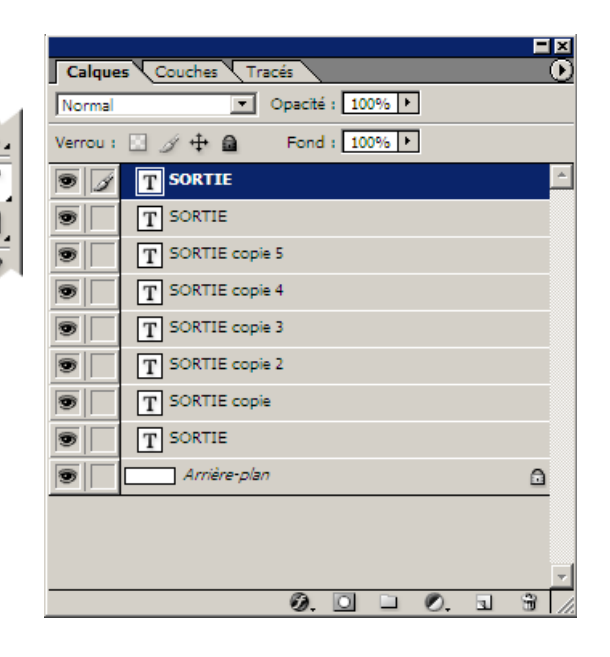

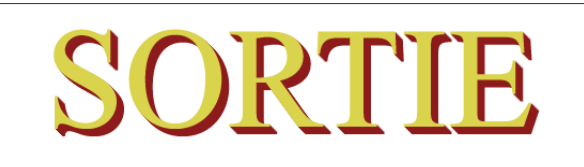

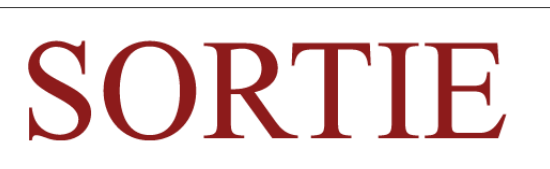